# 湖南省高等教育自学考试新考生人籍操作指南 (PC端)

我省高等教育自学考试新考生入籍,可在我省规定的入籍时间内,由本人登录"湖南省高等教育自学考试综合管理平台-公共服务门户"(https://nzkks.hneao.cn)(以下简称"湖南自考服务平台"), 凭有效居民身份证等资料注册。为了更好的服务新入籍考生,特制定《湖南省高等教育自学考试新考生入籍操作指南 (PC 端)》。

打开浏览器(推荐使用谷歌浏览器),在地址栏输入网址 "https://nzkks.hneao.cn",进入门户首页界面,如下图所示。

| ← → C | nzkks.hneao.cn/stud | lent_anon/home |                           |          |       | * 🛛 😩 🗄  |
|-------|---------------------|----------------|---------------------------|----------|-------|----------|
|       | 湖南省教育考试院            |                |                           |          |       |          |
|       |                     |                |                           |          |       |          |
|       | (三湖南省高部             | 等教育自学者         | <b>§试综合管理<sup>3</sup></b> | 平台-公共服务广 | ]户    | 四 1 新生入籍 |
|       | 首页                  | 关于自考           | 自考政策                      | √相关介绍    | ~综合查询 | ~便民服务    |
|       | ١                   |                | B                         | R        |       | Ð        |
|       | 打印准考证               |                | 我的报考                      | 我的订单     |       | 成绩查询     |

点击右上角的"新生入籍"按钮,弹出如下图所示注册界面。

| ← → C ⋒ 🖙 nzkks.hneao.cn/student_anon/register                                         | 🖈 ) 💷 😩 i                                                                                                    |
|----------------------------------------------------------------------------------------|----------------------------------------------------------------------------------------------------|
| ← → ℃ ∩ □ □ nzkks.hneao.cn/student_anon/register     ********************************* | ☆       □       ▲       :          ///>       //       //       //          //       //       //       //       //           //       //       //       //       //       //       //       //       //       //       //       //       //       //       //       //       //       //       //       //       //       //       //       //       //       //       //       //       //       //       //       //       //       //       //       //       //       //       //       //       //       //       //       //       //       //       //       //       //       //       //       //       //       //       //       //       //       //       //       //       //       //       //       //       //       //       //       //       //       //       //       //       //       //       //       //       //       //       //       //       //       //       //       //       //       //       //       //       //       //       //       //       // </th |
|                                                                                        |                                                                                                    |

-1-

在上述界面输入手机号码,点击"获取验证码"按钮,手机 收到验证码后输入验证码,选择证件类型输入证件号码,点击"注 册"按钮,进入如下图所示界面。

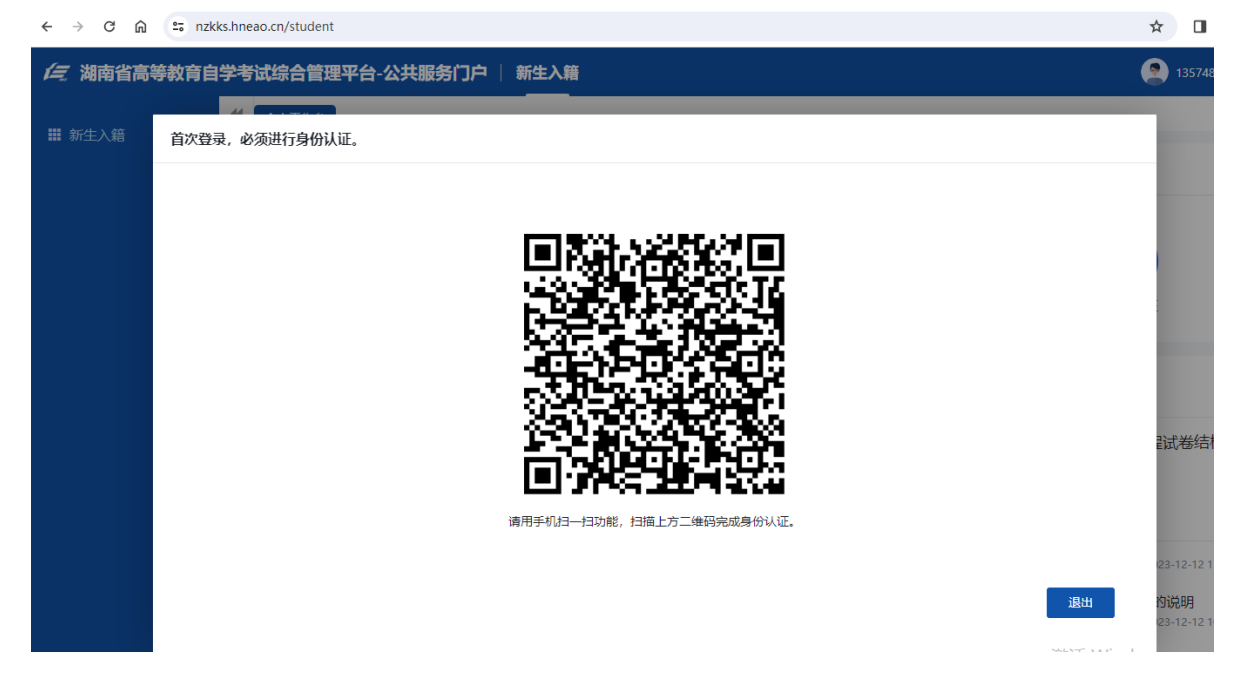

打开手机微信,扫描上图所示二维码,弹出如下图所示界面。

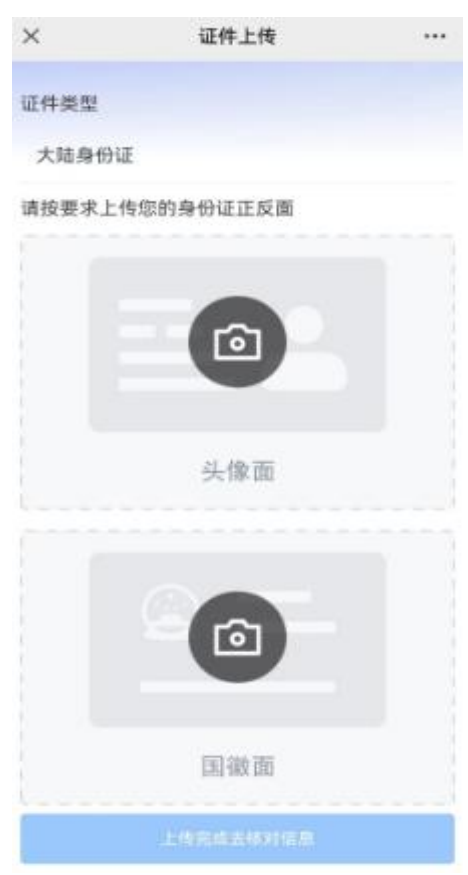

分别点击头像面、国徽面,弹出的下拉菜单可以选"拍摄" 或"从相册选择"上传身份证照片,照片上传后,点击下方的"上 传完成请核对信息"按钮,弹出如下图所示窗口。

| ×         | 个人信息             |         |
|-----------|------------------|---------|
| 基本信息      |                  |         |
| 姓名        |                  |         |
| 民族        | 汉                |         |
| 性别        | 男                |         |
| 出生日期      | 1                |         |
| 证件号码      | 4                |         |
| 住址        | \$               |         |
| 认证照片(3    | 可点击更换)           |         |
|           |                  |         |
|           | 点击上传             |         |
| 旧原要求: 1.費 | 景不得有问题、其他人成物体。2. | 皇登城正, 夜 |

认证照片"点击上传"个人寸照照片,下拉列表可以选择"拍摄"或"从相册选择"(新生入籍时上传的照片将用于考生准考证、 毕业证及其他业务,请严格按照图像采集规范及信息标准(见附件1)要求上传本人近期电子证件照,不符合要求的照片会影响考 生的考试及毕业等,由此造成的后果由考生自行承担),寸照上传 好后,再点击本页面下方的"确认无误,下一步"按钮,弹出人 脸识别验证窗口,如下图所示。

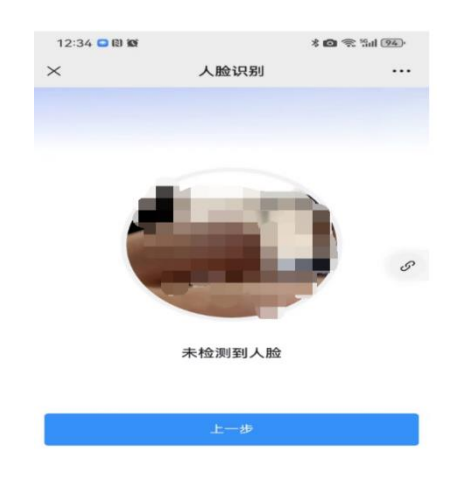

提示

•••

人脸实人核验通过后,弹出如下提示界面。

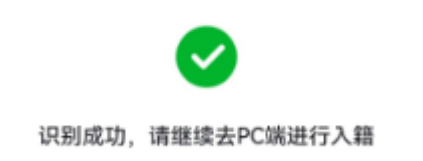

此时考生 PC 端界面显示如下。

 $\times$ 

| ← → C ि ≏ nzkł | ks.hneao.cn/student |                  |                           | 🖈 🔲 😩 i                            |
|----------------|---------------------|------------------|---------------------------|------------------------------------|
| (三湖南省高等教育自     | 学考试综合管理习            | <sup>2</sup> 台-公 | キ服务门户 │ 新生入籍              | <b>(2)</b> :                       |
| 雛 新生入籍         | ◆ 个人工作台             |                  |                           | ₩                                  |
|                | 我的信息                | (您还未             | 完成入籍,请尽快点击新生入籍菜单完成入籍操作)   |                                    |
|                |                     |                  | 修改密码                      |                                    |
|                |                     |                  | 手机导码                      |                                    |
|                |                     |                  | 135****5610         我取给证券 | 打印准考址                              |
|                |                     |                  | 验证码                       |                                    |
|                | ď                   | 性别<br>男          | $\odot$                   |                                    |
|                | =                   | 准考证<br>智无        | 式各级自考管理部门                 | 联系方式                               |
|                |                     | 手机号<br>13574     | ¥ 24                      |                                    |
|                | =                   | 证件号              | 和0月 下一步 计自学考试课程调整及        | 学分变动情况表》的说明<br>2022-12-12-10-20-24 |
|                |                     |                  | ·关于2023年10月自学考试成绩复核的公告    | 2023-12-05 15:10:54                |

点击"获取验证码"按钮,手机收到验证码后,输入验证码, 点"下一步"按钮,弹出修改密码窗口,如下图所示。

| 修改密码                                 |         |          |         |
|--------------------------------------|---------|----------|---------|
| 新密码                                  |         |          |         |
| £                                    |         |          |         |
| 确认密码                                 |         |          |         |
| £                                    |         |          |         |
| 密码要求:密码必须为8-15位,目<br>\$、%、^、*、.)七种字符 | 必须包含数字、 | 、字母、特殊符号 | ÷ (@、#、 |
|                                      | 取消      | 上一步      | 提交      |

输入新密码、确认密码,点击"提交"按钮,弹出如下提示窗口。

| 1912123115                           |                |
|--------------------------------------|----------------|
| 新密码                                  |                |
| A                                    |                |
| 确认密码                                 | 确认信息           |
| A                                    | ! 密码修改成功,请重新登录 |
| 密码要求:密码必<br>\$、%、^、*、.) <sup>-</sup> | 确定 校号 (@、#、    |
|                                      | 取消上一步提交        |

点击"确定"按钮,返回登录界面,用新密码重新登录系统, 进入首页,继续进行后续新生入籍操作,如下图所示。

| (三湖南省高等教育自 | 学考试 | <b>(综合管理平</b> | 2台-公共服务门户   新生入籍                | 🙁 💳                                                                                                    |         |
|------------|-----|---------------|---------------------------------|----------------------------------------------------------------------------------------------------|---------|
| ■ 新生入籍     | *   | 个人工作台         |                                 |                                                                                                    | ₩       |
|            |     | 我的信息          | (您还未完成入籍,请尽快点击新生入籍菜单完成入籍操作)     | 快捷入口                                                                                                    |         |
|            |     |               |                                 | 成绩查询 我的违纪 打印准考证                                                                                                    |         |
|            |     | o"            | 性别男                             | 最新消息提醒 通知公告                                                                                                    |         |
|            |     | ==            | 准考证号<br><b>智</b> 无              | NEW 湖南省高等教育自学考试各级自考管理部门联系方式                                                                                                    |         |
|            |     |               | 手机号码<br>1                       | 发布时间 2023-12-12 11:24:10 周读人数 24                                                                                                    |         |
|            |     | =             | 证件号码<br>45555 - 1555 - 1555 - 5 | <ul> <li>・ 关于《2024年4月全省高等教育自学考试课程调整及学分变动情况表》的说明<br/>2023-12-12 10</li> <li>・ 关于2023年10月自学考试成绩复核的公告</li> <li>2023-12-05 15:10:54</li> </ul> | 0:39:34 |

### 点击左侧"新生入籍"菜单,进入如下图所示界面。

| /三 湖南省高等教育的 | 3学考试综合管理平台-公共服务门户   新主入集                                                                                                    |    |
|-------------|----------------------------------------------------------------------------------------------------|----|
| III SOLAM   | X BLEM WELLA                                                                                                    | 34 |
|             | ● 現地間四                                                                                                    |    |
|             | 网络教育合学专民                                                                                                    |    |
|             | 10注入箱(050)                                                                                                    | ч  |
|             | 图位考生:                                                                                                    |    |
|             | 還南行: 小局等就肯自定专试店?                                                                                                    |    |
|             | 一,末在我做和得考虑的胎考生由本人也是"得我说酒等我没有母学和过年合著哪节你-公儿服务(10 <sup>5</sup> (htps://udks.tnoao.cn) (以下我得"海底母事根外中公"」如果通过手机下载"海和母子APP谁跟相厌困思,并我更求上传<br>相关材料进行入场中间,入最中国事业就出并产生是争议包括《审核的对政能让后期生成多项记》为可进行母考。如果审核干减过,考生没以仲特干减过期后,问题与关闭时,并且动能体都能和危机以进行审核。入最多州(区<br>组)——任他从下可立定,调查取消。 |    |
|             | 二、本次入欄50時5 35、作州(圓市区)、主专学校市场截止50所 117.00、未申核成市场于通过的考生年以 115.00年期很入最危急。                                                                                                    |    |
|             | 三、操参本科专业的单生入量时需使用学校网AFY已踏起过平都成学历信息、学校网校监测过后、再进行下一步操作、学校网校监术测过无反馈信息的,偏在附件提上传道交《教育部学器在线验证报告》(至少半年验证有效<br>期/成《教育部学历证书电子注册编集系)(至少半年验证有效期/成《中國高特教育学历以证例验》。                                                                                                    |    |
|             | 四、服素治安学、公安整理学、护理、护理学、药学、中药学(否)整理学、法学测量和服者专业的新考生必须符合服制性专业服考条件的规定(见的件1)并上作相关证明材料。其中、公安整理学(专开示)专业服考条件<br>调整为行则在犯人风警器和公告指於公安专业学生服务。                                                                                                    |    |
|             | 五、在我编展住、工作、学习的非本编中属人员需要在我编报名参加自学考试的,除需符合报考限制条件外,还须在附件重上传提交我编工作证明和我编社种推维的"3出局给个人参辩证明(要求他纳时间3个月以上)或《做<br>育部学籍在线验证限品》或时也在我编工作、假住、学习思想关证明时间。                                                                                                    |    |
|             | 六、新生人種財必须如定項問題任基本也思,對聚馬方式必須要定有效。考生基本也思想自分争或多種智識和少业申请把她一收整 運用信息最低級做具争试机构就系考生的重要樂道,务必认真规讨,确保准确无识。考生不<br>得面托他人或助学单位代智入氟及股号。考生超机虚假面料也包获得入扁圆燃的,其考试如须无效,并承担今后我能不受理其毕业中海等相位责任。                                                                                      |    |
|             | 七、新生入期約上代約期片将用于考生指考证,毕业证及其他业务,提严指扬频图像采集苑饮及造型标准(2)的42)要求上作本人近期每子证件统不符合要求的统计态影响考生的考试及毕业想,由此造场的后果由考生应行<br>承担。                                                                                                    |    |
| (三湖南省高等教育)  |                                                                                                    |    |
|             |                                                                                                    |    |
| ■ 新生入籍      | A MARY TRENTS OF REMAINS                                                                                                    |    |
|             | <ul> <li>SI BKRBF, 付待後起以後、大子、国来後年起当日。</li> <li>NBRBF,</li> </ul>                                                                                                    |    |
|             |                                                                                                    |    |
|             | 1. 月前,田子与九相思。12万时间刻,时间入地时间,入场的出版中国(医学目的公司)以及了,2.                                                                                                    |    |
|             |                                                                                                    |    |
|             | 4. 保防2015時、不過使用4.影響条約(宗教 医疗内立化素型形、不過消益治尿液活動制)、不過爆動損以、活得蒸散品、4.男不通過150%、制動和11.6。不容化力、                                                                                                    |    |
|             | 5. 大普·应与智慧和区分图图·梁希爱加带室·希伦                                                                                                    |    |
|             |                                                                                                    |    |
|             | 1、明明光线均匀,脸筋瘤光均匀,无明显可见或不时物的高光,光斑,无灯器。                                                                                                    |    |
|             | 2. 建议区置光源两只(色温5500K5600K),提应高度与被拍摄人员部同两、角度为左右各45度,朝今对准被拍摄人关系,距离被拍摄人15米-2米。                                                                                                    |    |
|             | 四,电子图像文件                                                                                                    |    |
|             | 1. 电子图像文件规格为废480像素"高640像素"。分辨率300dp. 24位真彩色。应符合JPEC4标准,压缩品质系数不低于60. 压缩后文件大小一般在20KB至40KB,文件扩展名成为JPG。                                                                                                    |    |
|             | 2、人像在图像纸形瓶内达不回中,左右对格。头顶发际瓶上边沿50像素至110像素:影脑怀在位置瓶上边沿200像素至300像素;脸部浓痰(两脸颊之间)180像素至300像素,                                                                                                    |    |

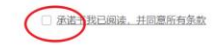

考生认真阅读完《新生入籍须知》后,勾选界面中显示的"承

诺书我已阅读,并同意所有条款",跳转到新生入籍填写资料和上 传附件界面,如下图所示。

| ● 个人工作台          | 新生入籍 ×    |                           |                                           |                |        |           |             |
|------------------|-----------|---------------------------|-------------------------------------------|----------------|--------|-----------|-------------|
|                  |           | ✓ 阅读须知 ───                | ② 均                                       | 真写资料和上传附件 ———— | 3 提交申请 | liter     |             |
|                  |           |                           |                                           |                |        |           |             |
| ■ 華平旧忌           | *姓名       | gelani, a                 |                                           | *证件号码          | 340102 |           |             |
|                  | *民族       | 汉                         | ,                                         | *性别            | 女      |           | Ŧ           |
|                  | *出生日期     | 1995-03-02                | Ĩ.                                        | *住址            | 湖南省娄底市 | a the set |             |
|                  | *姓名全拼     | huar                      |                                           | 邮政编码           | 请输入    |           |             |
|                  | *户口类型     | 请选择                       |                                           | *职业            | 请选择    |           | Ŧ           |
|                  | *政治面貌     | 请选择                       |                                           | *电子邮箱          | 请输入    |           |             |
|                  |           |                           |                                           |                |        |           |             |
|                  | 手机号码      | 16607920015               |                                           |                |        |           |             |
| 入籍信息             |           |                           |                                           |                |        |           |             |
|                  | *入籍地区     | 请选择 ▼ 注: 入籍地一旦洗择概不可更改, 请请 | 请选择 · · · · · · · · · · · · · · · · · · · | *入籍专业          | 本科 × • | 02        | X *         |
|                  |           | 不提供入籍注册或注册人数已满;           |                                           |                |        |           |             |
|                  | *考前最高学历   | 专科                        | × -                                       |                |        |           |             |
| ┃ 学信网校验<br>┃上传附件 | 结果 点击进行学  | 言网校验 注: 您当前选择的入籍          | 专业层次为本科,请点击左侧按钮                           | 进行学信网学历或学籍校验   |        |           |             |
| + 新増附            | 讨件        |                           |                                           |                |        |           |             |
| 如已取得学            | 历中的身份证号、妙 | 生名等信息已发生变更,可提交证明          | 材料。是否提交 ○是 ● 존                            |                |        |           |             |
|                  |           |                           |                                           |                |        | ats =     | <b>Fi</b> E |

基本信息中输入邮政编码,选择户口类型、职业、政治面貌、 输入电子邮箱和手机号码;

入籍信息中,选择入籍地区、入籍专业;

若入籍专业层次为本科专业,请考生点击上图中【点击进行学信网校验】按钮,打开对应的学信网扫描二维码,如下图所示。

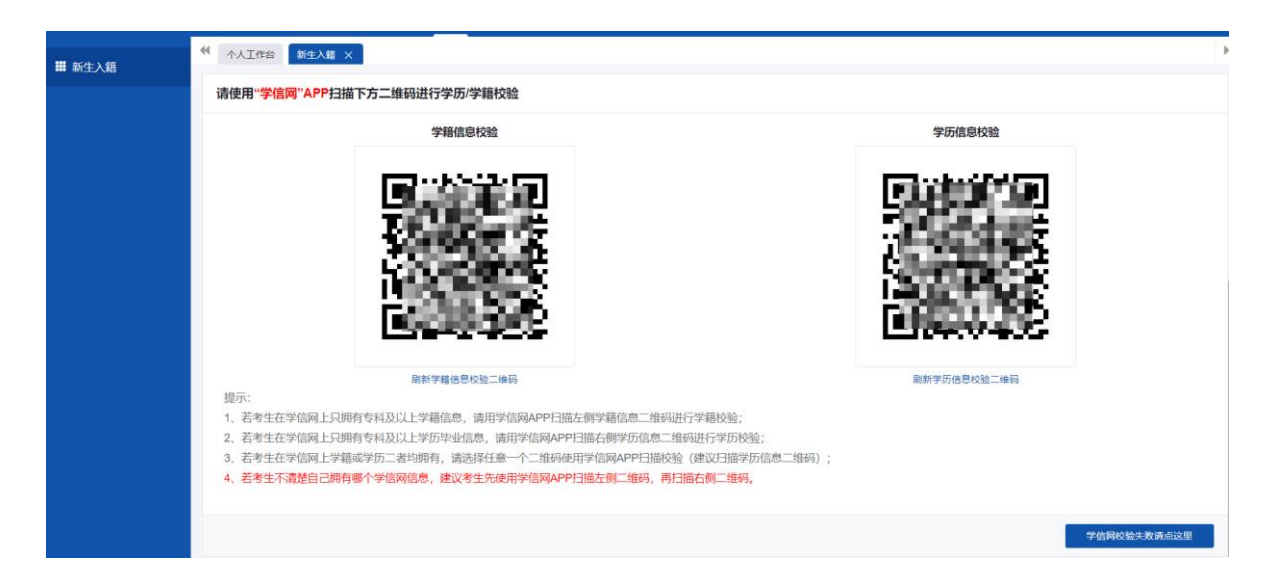

考生提前下载好"学信网"APP,根据自身学籍学历情况扫描 对应的二维码,(若考生不清楚自身学籍或学历情况,建议考生先 扫描左侧二维码再扫描右侧二维码),每个码只能扫一次,再次扫 码时须刷新对应的校验二维码;扫描成功后界面如下。

| • | 个人工作台         | 新生入籍 ×        |                       |               |                       |                 |       |      |              |    | M |
|---|---------------|---------------|-----------------------|---------------|-----------------------|-----------------|-------|------|--------------|----|---|
|   |               | *入籍地区         | 长沙市<br>注:入籍地一旦选择概不可?  | × ▼<br>■改, 请道 | 长沙市芙蓉区<br>植洗择;洗项为灰色的区 | × ▼<br>[ 長为本考期] | *入籍专业 | 本科   | × • 0201 (本) | ×× |   |
|   |               |               | 不提供入籍注册或注册人数          | 3满;           |                       |                 |       |      |              |    |   |
|   |               | *考前最高学历       | 专科                    |               |                       | × •             |       |      |              |    |   |
|   | 学信网校验         | 结果 <b>-学历</b> |                       |               |                       |                 |       |      |              |    |   |
|   |               | 证件号码          | 1. T. T. T.           |               |                       |                 | 院校名称  | 吉 大学 |              |    |   |
|   |               | 专业名称          | 小学教育                  |               |                       |                 | 学历层次  | 专科   |              |    |   |
|   |               | 学习形式          | 全日制                   |               |                       |                 | 学习类别  | 普通   |              |    |   |
|   |               | 入学日期          | 20170909              |               |                       |                 | 毕业年份  | 2020 |              |    |   |
|   |               | 毕结业结论         | <b></b> <sup>毕业</sup> |               |                       |                 |       |      |              |    |   |
| 1 | 上传附件<br>+ 新增附 | 件             |                       |               |                       |                 |       |      |              |    |   |
|   | 如已取得学》        | 万中的身份证号、妙     | H名等信息已发生变更,可          | 提交证明          | 材料。是否提交 🛛 🔿           | 是 🛛 否           |       |      |              |    |   |
|   |               |               |                       |               |                       |                 |       |      | 上一步下一        | -步 |   |

注意:学信网效验未通过无反馈信息的考生,请点击右下方【学 信网校验失败】按钮,关闭学信网扫码界面;手动上传附件资料, 出现如下图所示界面,在下图所示附件中,上传相关附件资料。

| 手机号码                                                                                                    | 16 5                                                                                                    |                            |                 |       |                  |
|----------------------------------------------------------------------------------------------------|----------------------------------------------------------------------------------------------------|----------------------------|-----------------|-------|------------------|
| 入籍信息                                                                                                    |                                                                                                    |                            |                 |       |                  |
| *入籍地区                                                                                                    | 长沙市 ** 长沙                                                                                                    | 冲芙蓉区 × ▼                   | *入籍专业 本         | 利 × • | 020101经济学(本) × • |
|                                                                                                    | 注:入籍地一旦选择概不可更改,请谨慎选择<br>                                                                                                    | ;选项为灰色的区县为本考期              |                 |       |                  |
|                                                                                                    | 小症快入稽注面现注面入致已满;                                                                                                    |                            |                 |       |                  |
| *考前最高学历                                                                                                    | 专科                                                                                                    | X *                        |                 |       |                  |
| ◆信岡校验結果 点击进行<br>上传附件<br>《 数育部学籍在线验证报告》<br>《 教育部学历证书电子注册备<br>《 中国高等教育学历认证报告<br>《 国外学历学位认证报告》<br>《 其他学历证明附件》 ●<br>+ 新播磨件 | 2.1. 成当前选择的入籍专业层            ・① 上信文件            ・② 上信文件            ・③ 上信文件            ・〕 ● 上信文件            ・〕 ● 上信文件            ・」 ● 上信文件 | 次为本科,诸点击左侧按钮进行学(           | <b>同学历或学籍校验</b> |       |                  |
| 如已取得学历中的身份证号、                                                                                                    | 姓名等信息已发生变更,可提交证明材料。                                                                                                    | <b>是否提交</b> ○ 是 <b>●</b> 否 |                 |       |                  |

我省不接受不符合条件的非本省户籍人员入籍。非本省户籍 新考生入籍须符合以下条件之一:(1)在我省工作的人员须提供 我省工作证明和我省社保管理部门出具的个人参保证明(要求缴 纳时间3个月以上);(2)在我省学习的人员须提供我省各类学校 在读证明或《教育部学籍在线验证报告》;(3)在我省居住的人员 须提供有效的《居住证》或其他在我省居住的相关证明。

考生所选专业为限制性专业,则还需要根据提示条件上传对应证明材料(见附件2);

附件上传完毕后,如已取得学历中的身份证号、姓名等信息 发生变更,可选中"是",输入相关信息,提交证明材料,如没有 发生变更信息,则默认为否。

点击右下角"下一步"按钮,弹出如下图所示窗口。

|                                     |                                                                                                    |         |             | •                        |
|-------------------------------------|----------------------------------------------------------------------------------------------------|---------|-------------|--------------------------|
| *入籍地区                               | 长沙市         ×         长沙市芙蓉区         ×           注:入籍地一旦选择概不可更改,请谨慎选择;选项为灰色的区县为本考期         不提供入籍注册或注册人数已满; | *入第     | r<br>唐专业 本科 | × • ) 020101经济学(本) × • ) |
| *考前最高学历                             | <b>专科</b> × •                                                                                              |         |             |                          |
| 】 学信网校验结果-学历                        |                                                                                                    |         |             |                          |
| 证件号码                                |                                                                                                    | 院       | 交名称 吉首大学    |                          |
| 专业名称                                | 加学教育 () 请认真核对您的信息。如果看误请点击"上一                                                                               | ·步"进行修改 | 万层次 专科      |                          |
| 学习形式                                | 全日制 夜白                                                                                                    | 学3      | 习类别 普通      |                          |
| 入学日期                                | 20170909                                                                                                   | 取用 毕    | 业年份 2020    |                          |
| 毕结业结论                               | 毕业                                                                                                    |         |             |                          |
| <b> 上传附件</b> + 新增数件 如已取得学历中的身份证号、\$ | 生名等信息已发生变更,可提交证明材料。是否提交 🛛 是 🕒 否                                                                            |         |             | L-# T-#                  |

点击"确定"按钮,再点击填写资料和上传附件界面下方的 "提交"按钮,弹出如下温馨提示窗口,请考生仔细阅读提示, 读秒完成后点击弹窗"提交"按钮。

| • | ₩ 个人工作台 | 新生入籍 ×           |             |                                         | ₩ |
|---|---------|------------------|-------------|-----------------------------------------|---|
|   | 入籍信息    |                  |             |                                         |   |
|   |         | *入籍地区            | 长沙          | 市 ・ ド沙市芋蒸区 ・ ・ 入館专业 本科 ・ 020101经济学(本) ・ |   |
|   |         |                  | 注: 入<br>不提你 | 温馨提示 メ                                  |   |
|   |         | *考前最高学历          | 专科          | 考生在申请自学考试专升本专业毕业时,必须持有学历教育资格的高等学校、      |   |
|   | 学信网校验给  | 结果-学历            |             | 同守教自日子气如你阿波及如文件(或以工)子加业节(以子后两旦问纪未为依据)。  |   |
|   |         | 证件号码             | 340         |                                         |   |
|   |         | 专业名称             | 小学          |                                         |   |
|   |         | 学习形式             | 全E          |                                         |   |
|   |         | 入学日期             | 201         |                                         |   |
|   |         | 毕结业结论            | 毕业          |                                         |   |
|   | 上传附件    |                  |             | 1                                       |   |
|   | 如已取得学历  | <b>河中的身份证号、姓</b> | 名等信         | 2<br>                                   |   |

点击"确定"按钮,弹出如下图所示提示窗口。

| ← 人工作台 新生入籍 ×           |                                                         |                          |                              |          |   |              | Þ  |
|-------------------------|---------------------------------------------------------|--------------------------|------------------------------|----------|---|--------------|----|
| 手机号码                    | 10,000                                                  |                          |                              |          |   |              |    |
| 入籍信息                    |                                                         |                          |                              |          |   |              |    |
| *入籍地区                   | 长沙市                                                     | * 长沙市芙蓉区                 | *                            | *入籍专业 本科 | * | 020101经济学(本) | ×  |
|                         | 注: 入籍地一旦选择概不可更改                                         | , 请谨慎选择; 选项为灰色的区县        | 为本考期                         | -        |   |              |    |
|                         | 不提供入籍注册或注 成功拐                                           | 示                        |                              |          |   |              |    |
| *考前最高学历                 | 专科                                                      |                          |                              |          |   |              |    |
| 学信网校验结果 点击进行学<br>  上传附件 | 信网校验 注: 您当 审核                                           | §单位<br>↓ 提交申请成           | 动!                           | 校验       |   |              |    |
| 《教育部学籍在线验证报告》           | National Section 1997 1997 1997 1997 1997 1997 1997 199 | 系进行审核。您<br>模块查看审核结果,分配准考 | 可以登录系统,在"我的考新<br>证号后才可以进行报考。 |          |   |              | ₹  |
| 《教育部学历证书电子注册备》          | 案表》                                                     |                          |                              |          |   |              |    |
| 《中国高等教育学历认证报告》          | »                                                       | 关闭                       |                              |          |   |              |    |
| 《国外学历学位认证报告》            |                                                         |                          |                              |          |   |              |    |
| 《其他学历证明附件》              |                                                         |                          |                              |          |   |              |    |
| 如已取得学历中的身份证号、续          | 姓名等信息已发生变更, 可提                                          | 交证明材料。是否提交 🛛 🖇           | 是 ◎ 否                        |          |   |              |    |
|                         |                                                         |                          |                              |          |   |              |    |
|                         |                                                         |                          |                              |          |   | 上一步          | 提交 |

## 点"关闭"按钮,显示如下图界面。

| (三湖南省高等教育自 | 学考试综合管理平       | P台-公共服务门户   考籍管理   |                                           |               | <b>9</b>            |
|------------|----------------|--------------------|-------------------------------------------|---------------|---------------------|
| ■ 我的考銷信息   | <b>《</b> 个人工作台 |                    |                                           |               | Н                   |
|            | 我的信息           |                    | 快捷入口                                      |               |                     |
|            |                | 2                  | REALFIN                                   | 美的港纪          | TIED/##WIE          |
|            |                | -feedpart          |                                           |               |                     |
|            | Q              | 性別 女               | 最新消息提醒 通知公告                               |               |                     |
|            | <u></u>        | 准考证号<br><b>智</b> 无 | ▶ ▶ ▶ ▶ ▶ ▶ ▶ ▶ ▶ ▶ ▶ ▶ ▶ ▶ ▶ ▶ ▶ ▶ ▶     |               |                     |
|            |                | 手机号码               | 爱布时间 2024-07-05 11:30:41 國德人歌 24          |               |                     |
|            |                | 证件号码               | · 2024年4月全省高等教育自学考试课程调整及学                 | 学分变动情况表       | 2024-02-27 18:05:58 |
|            | -              |                    | · 202404考期报考操作指南                          |               | 2024-02-08 14:05:38 |
|            |                |                    | <ul> <li>湖南省高等教育自学者试各级自者管理部门联系</li> </ul> | 系方式(202401更新) | 2024-01-25 13:42:49 |
|            |                |                    | - 新生入籍须知                                  | ×             | 2024-01-20 12:46:19 |
|            |                |                    |                                           |               |                     |

## 点击左侧"我的考籍信息"菜单,如下图所示。

| 「三湖南省局等教育目       | 目字考试综合管理半台-2 | 公共服务门户 | 考错官埋 |   |       |                     | <b>*</b> |
|------------------|--------------|--------|------|---|-------|---------------------|----------|
| <b>##</b> 我的考籍信息 |              | 籍信息 ×  |      |   |       |                     |          |
|                  |              | 审核结果   | 待审核  |   |       |                     |          |
|                  | ·            | 审核说明   |      |   |       |                     |          |
|                  | 待审核          |        |      |   |       |                     |          |
|                  |              |        |      |   |       |                     |          |
|                  |              |        |      |   |       |                     | 修改       |
|                  |              |        |      | 9 |       |                     |          |
|                  | 基本信息         |        |      |   |       |                     |          |
|                  |              | *姓名    |      |   | *证件号码 | Second State Second |          |
|                  |              | 民族 汉   |      | * | *性别   | 女                   | *        |
|                  |              |        |      |   |       |                     |          |

该界面可以查询入籍申请审核进度和结果,入籍信息未审核前,可以点击"修改"按钮,弹出修改考籍信息界面,如下图所示。

| (三湖南省高等教育自 | 学考试综合管理平台-公共服务                                                 | 门户 │ 考籍管理                                                                                                    |                                             |                                                                            |
|------------|----------------------------------------------------------------|----------------------------------------------------------------------------------------------------|---------------------------------------------|----------------------------------------------------------------------------|
| ■ 我的考籍信息   |                                                                |                                                                                                    |                                             |                                                                            |
|            | 修改考籍信息                                                         |                                                                                                    |                                             | 保存 取消                                                                      |
|            |                                                                |                                                                                                    | 8                                           |                                                                            |
|            | 拍照要求: 1.背量不得有開影、其他<br>光。4.不得使用头部覆盖物 (宗教、<br>高光、光斑, 无红眼。7.距离被拍摄 | 8人或物体。2.坐姿調正,索情自然,双眼自然睁开并平视,耳朵对称,左右<br>医疗和文化需要时,不得遮挡脸部或造成阴影)。不得佩戴耳环、项链等饰<br>从1.5米-2米。8.人像在图像矩形框内水平层中,左右对称。                                                                                                    | 肩膀平衡,嘴唇自然闭合。3.常戴眼镜者应<br>品。头发不得這挡眉毛、眼睛和耳朵。不宜 | 興戴眼镜,但不得戴有色(含胞形)眼镜,镜框不得遮挡眼睛,眼镜不能有反<br>化妆。5.衣着应与背景色区分明显。6.脸部曝光均匀,无明显可见或不对称的 |
|            | 基本信息                                                           |                                                                                                    |                                             |                                                                            |
|            | *姓名                                                            | 26.4.                                                                                                    | *证件号码                                       | a Think State                                                              |
|            | *民族                                                            |                                                                                                    | *性别                                         |                                                                            |
|            | *出生日期                                                          |                                                                                                    | *住址                                         | 湖南                                                                         |
|            | *姓名全拼                                                          | 5.0%C                                                                                                    | 邮政编码                                        | 请输入                                                                        |
|            | *户口类型                                                          | x                                                                                                    | *职业                                         | 其他不便分类 × *                                                                 |
|            | *政治面貌                                                          | ×                                                                                                    | *电子邮箱                                       | Service a                                                                  |
|            | 手机号码                                                           | terrative in the second second s |                                             |                                                                            |

修改相关信息后,点击"保存"按钮即可完成入籍申请,可 再次点击左侧"我的考籍信息"菜单查看审核状态。

入籍审核通过并产生准考证号后(审核时间截止后再生成准 考证号),考生方可登录"湖南自考服务平台"选择专业课程进行 报考。

提醒考生:如果提示"非新生入籍时间,请等待入籍考期开 启!"则说明暂时不是新生入籍时间段,请在规定时间内操作入籍。

湖南省教育考试院

### 2025年1月20日

附件1

## 限制性专业报考条件

下表所列专业对报考条件、报考程序有特殊限制,考生报考 须符合下表具体规定。在考试任何环节发现报考者不符合报考条 件的,该考生不论何种原因,都要承担不被承认考试结果、不被 受理毕业申请的后果。

| 新专业代码、<br>名称及层次         | 报考条件                                                                          |
|-------------------------|-------------------------------------------------------------------------------|
| 520201 护理<br>(专科)       | 限以下2类考生报考:<br>1. 具有国家承认学历的护理专业中专毕业证书者。<br>2. 通过全国护士执业资格考试取得护士执业资格证书的<br>在职人员。 |
| 101101 护理学<br>(专升本)     | 限具有国家承认学历的(社区)护理学、中医护理、临<br>床医学、中医学专业专科及专科以上毕业生且已经获得<br>相应执业资格者报考。            |
| 100701 药学<br>(专升本)      | 限具有国家承认学历的医药学类专科及专科以上毕业生报考。                                                   |
| 100801 中药学<br>(专升本)     | 限具有国家承认学历的医药学类专科及专科以上毕业生<br>报考。                                               |
| 030601K 治安学<br>(专升本)    | 限在职人民警察和公安类院校公安专业学生报考。                                                        |
| 030612TK 公安管理学<br>(专升本) | 限在职人民警察和公安院校公安专业学生报考。                                                         |

附件 2

## 图像采集规范及信息标准

### 一、基本要求

 图像应真实表达毕业生本人相貌。禁止对图像整体或局部 进行镜像、旋转等变换操作。不得对人像特征(如伤疤、痣、发 型等)进行技术处理。

2. 图像应对焦准确、层次清晰、色彩真实、无明显畸变。

3. 除头像外,不得添加边框、文字、图案等其他内容。

二、拍照要求

 1. 背景: 应均匀无渐变,不得有阴影、其他人或物体。只选 用浅蓝色(参考值 RGB<100,197,255>)。

 2. 人物姿态与表情: 坐姿端正,表情自然,双眼自然睁开并 平视,耳朵对称,左右肩膀平衡,嘴唇自然闭合。

3. 眼镜:常戴眼镜者应佩戴眼镜,但不得戴有色(含隐形)
 眼镜,镜框不得遮挡眼睛,眼镜不能有反光。

 4. 佩饰及遮挡物:不得使用头部覆盖物(宗教、医疗和文化 需要时,不得遮挡脸部或造成阴影)。不得佩戴耳环、项链等饰品。
 头发不得遮挡眉毛、眼睛和耳朵。不宜化妆。

5. 衣着: 应与背景色区分明显。避免复杂图案、条纹。

#### 三、照明光线

 照明光线均匀,脸部曝光均匀,无明显可见或不对称的高 光、光斑,无红眼。

-14-

2. 建议配置光源两只(色温 5500K-5600K),摆设高度与被 拍摄人肩部同高,角度为左右各 45 度,朝向对准被拍摄人头部, 距离被拍摄人 1.5 米-2 米。

#### 四、电子图像文件

1. 电子图像文件规格为宽480像素\*高640像素,分辨率300dpi, 24 位真彩色。应符合 JPEG 标准,压缩品质系数不低于60,压缩 后文件大小一般在20KB 至40KB。文件扩展名应为 JPG。

2. 人像在图像矩形框内水平居中,左右对称。头顶发际距上边沿 50 像素至 110 像素;眼睛所在位置距上边沿 200 像素至 300 像素;脸部宽度(两脸颊之间)180 像素至 300 像素。